How to print Medical ID Cards on <u>www.myuhc.com</u>.

Step 1: Go to www.myuhc.com and click "Register Now" (if first time user) or "Sign in":

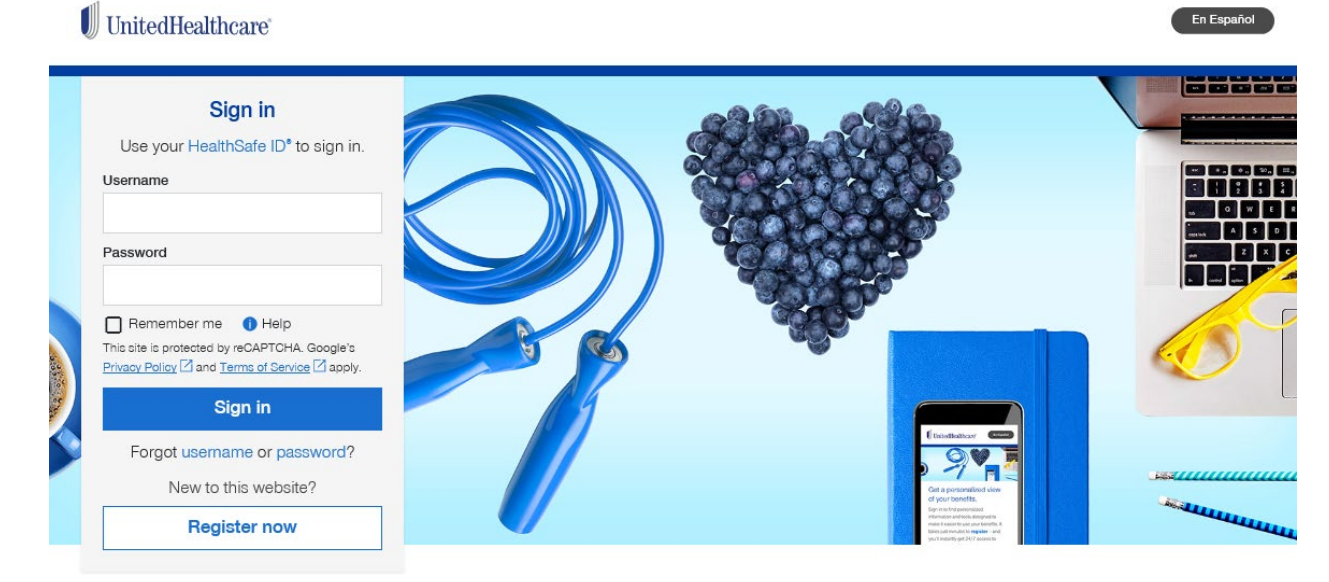

## Sign in for a personalized view of your benefits.

Find information and tools designed to make it easier to use your benefits. It takes just minutes to **register** - and you'll instantly get 24/7 access to manage your plan.

Step 2 (If first time User): Follow the steps to create your Healthsafe ID. This will be the same ID for the UnitedHealathcare app and United Behavioral Health's site <u>www.liveandworkwell.com</u>:

| 404 Not Found (2) (2) HTTP 404 Not Found (4) https://mp.questforten<br>R mymbe.com > HealthSafe ID | m (J) P Proves (J) ESBURG (J    | New Basics (2) United Huntle • (2) | Windows 7@UHG                                                | 😨 • 🔯 • 🗟 🖷 • Page • Sale<br>Titytano.com | ty + Took.+ |
|----------------------------------------------------------------------------------------------------|---------------------------------|------------------------------------|--------------------------------------------------------------|-------------------------------------------|-------------|
|                                                                                                    | 1<br>Personal Information       | 2<br>Create account                | 3<br>Continent antormation                                   |                                           |             |
| This website uses HealthSafe ID ** to h                                                            | elp protect the security of y   | our personal health informatio     | n,                                                           |                                           |             |
| All fields required unless indicated as<br>First same                                              | optional                        |                                    | Already have a Heal<br>Sign in now                           | thSafe ID?                                |             |
| Chrisdens                                                                                          |                                 |                                    | Need help?<br>We're here for you.                            | Call us toll-free                         |             |
| Dense                                                                                              |                                 |                                    | at 1-877-844-4999,<br>Monday to Friday.                      | 8 a.m 10 p.m. ET from                     |             |
| Date of birth<br>You must be 13 or older to register o<br>guardian                                 | or acknowledge that you are a   | parent of legal                    | UnitedHealthcare C<br>members: 1-800-44<br>ET from Monday to | xford<br>4-6222, 8 a.m 6 p.m.<br>Friday.  |             |
|                                                                                                    |                                 |                                    | If you just have a Fi                                        | exible Spending Account                   |             |
| 01/01/1965<br>Do yeo have your Member ID card?                                                     | O Olobal expatriane instruction | 8                                  | (FSA) or Health Rei<br>(HRA) and no UHC                      | mbursement Account<br>medical coverage:   |             |

Step 3: Click on the box to the right "View and Print Member ID Card". Your Medical ID card will be available to view and print here:

|                         | welcometoryshe.com = y # 20                      | clini                                                   | P - Q C                     | 5   Home   Delectmenthcare     | •                             |                               | ÷.0                  |
|-------------------------|--------------------------------------------------|---------------------------------------------------------|-----------------------------|--------------------------------|-------------------------------|-------------------------------|----------------------|
| The Edit View Favorites | s Tools Help<br>vd (2) 😰 HTTP 404 Not Found 🕐 to | nys-myspestforteatts 🍘 P Phone                          | () REDUNC () New Basics ()  | Ontertreater • 🔊 Windows 7009  | 46                            | 음 • 🖸 • 🗟 😸 • Nor • S         | atery • Tools • 🕥 •  |
|                         | HOME                                             | PND CARE & COSTS                                        | CUAIMS & ACCOUNTS           | COVERAGE & BENEFITS            | PHARMACIES &<br>PRESCRIPTIONS | HEAL TH RESOURCES             |                      |
|                         |                                                  | н                                                       | ome view fo                 |                                | •                             |                               |                      |
|                         | O MEDICAL & RK                                   | MEMBER ID: 7891234567                                   | DENTAL MEMBER ID: 789123456 | 7 O VISION MEMBER ID: 788      | H234967 CE VIEW & PR          | INT MEMBER ID CARDS           | >                    |
|                         |                                                  |                                                         |                             |                                |                               |                               |                      |
|                         | 10                                               | 目                                                       |                             | B                              | S                             | 4                             |                      |
|                         | FIND A DOCTOR                                    | MANAGE YOUR CI                                          | AIMS MANA<br>PRESC          | DE YOUR AN                     | ACCOUNTS                      | VISIT RALLY HEALTH & WELLNESS |                      |
|                         |                                                  |                                                         | *Selecting these links will | route you'to an external site. |                               |                               |                      |
|                         | Make your life e<br>To safe, secure, av          | asier - try paperless.<br>I convervient (And, you can d | uergo your mind anytime.)   |                                |                               | THY PAPERLESS                 | ( )                  |
| N                       | WY 2018 WELLNESS REV                             | ARDS                                                    | VIEW COSTIL, AC             | COUNTS, & CLAMS                |                               |                               |                      |
| o 📃 🔞                   | 📀 😆 🖭 🤅                                          | 9 0 0                                                   |                             |                                | 983                           | • • • • • • • • • • • •       | Contract Contraction |

Step 4: Click on the blue box below the ID card you want "Print ID Card":

| ket Found (2) 😰 HTTP 404 Net Found 🕐 Mton-my-questionhealth 🖉 IP Pho                                                          | erer 🖉 HEBUHG 🦉 here Basics 🦉 Unsubhants • 🖉 H                                                                                                    | Kindows 7@UHG                                                                    | 💁 • 🔯 • 🗟 🌞 • Bor                                                                   | • Salety• Tople• 🌘 |
|----------------------------------------------------------------------------------------------------|----------------------------------------------------------------------------------------------------|----------------------------------------------------------------------------------|-------------------------------------------------------------------------------------|--------------------|
| Member ID Cards                                                                                                    |                                                                                                    |                                                                                  | $\otimes$                                                                           | )                  |
| Coverage Datus as of Today 01/06/2017                                                                                         |                                                                                                    |                                                                                  |                                                                                     | Ŷ                  |
| Ø MEDICAL Ø MENTAL HEALTH                                                                                                    | & SUBSTANCE USE 🧔 PRESCRIP                                                                                                    | TION DRUG                                                                        |                                                                                     |                    |
|                                                                                                    |                                                                                                    |                                                                                  |                                                                                     |                    |
| MEMBER ID: 7891234567 GROUP #: 1                                                                                              | 11111                                                                                                    |                                                                                  |                                                                                     |                    |
| MEMBER ID: 7891234567 GROUP #: 1                                                                                              | MEMBERS:                                                                                                    |                                                                                  |                                                                                     |                    |
| MEMBER ID: 7891234567 GROUP #: 1                                                                                              | MEMEERS:<br>Chrisdemo Demo<br>Buteorber-2008 10/20/1805                                                                                                   | CONEMAGE ETAMT<br>06/01/15                                                       | oovervoe statue<br>Active                                                           |                    |
| MEMBER (D: 7991234567 GROUP #: 1<br>7991234567 19111<br>                                                                      | MEMEERS:<br>Chrisdemo Demo<br>Sutexher-208 10/20/1865<br>Patdemo Demo<br>Depender:-008 01/01/1964                                                         | соняние тиля<br>06/01/15<br>соняние стиля<br>06/01/15                            | opveskvoz statuje<br>Active<br>poveskvoz statuje<br>Active                          |                    |
| MEMBER ID: 7891234567 GROUP #: 1<br>7891234567 191111<br>DHM00H0 DBM0<br>DESSERVICING Face 0:0001<br>DESSERVICING Face 0:0001 | MEMBERS:<br>Christemo Demo<br>Sutorber-308 10/20/1965<br>Patdemo Demo<br>Depender:-008 01/01/1964<br>Medisonderno Demo<br>Dometi: Pierre - D08 05/01/2000 | соняжие тиля<br>06/01/15<br>соняжие тиля<br>06/01/15<br>соняжие тиля<br>06/01/15 | oovervoe statue<br>Active<br>oovervoe statue<br>Active<br>oovervoe statue<br>Active |                    |